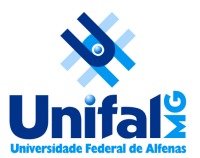

### **Tutorial - Lançamento do comprovante vacinal (servidores)**

O acesso aos espaços físicos da UNIFAL-MG pela comunidade acadêmica está condicionado à apresentação prévia de certificado de vacinação contra COVID-19, como medida de interesse sanitário de caráter excepcional, na forma da Resolução Consuni nº 09, de 01 de fevereiro de 2022. Para acesso ao sistema e lançamento do comprovante, siga os seguintes passos:

#### 1. Acesso

O acesso de **servidores** deve ser feito a partir do <u>Portal de Sistemas Integrados</u>, no ícone correspondente. Deve ser utilizado seu <u>login institucional</u>.

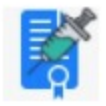

Vacinação Covid-19

## 2. Lançamento

Após autenticação no sistema, o usuário poderá visualizar os comprovantes já lançados, caso tenha feito algum lançamento, e adicionar novos comprovantes, caso necessário. Para isso, basta selecionar o botão correspondente.

🖕 Adicionar Lançamento de Dose

O lançamento também deverá ocorrer para os casos de restrição médica para vacinação (deve ser lançado o atestado).

Na tela que se apresenta, basta informar a dose, o tipo de vacina, a data de vacinação e anexar o comprovante, além do termo de veracidade, ciência e privacidade.

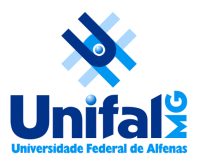

# Tutorial - Lançamento do comprovante vacinal (servidores)

| Me vacinei                                                                                                    |
|----------------------------------------------------------------------------------------------------|
| ⊖ Tenho restrição médica                                                                                                    |
| ○Não vou me vacinar                                                                                                    |
| Dose: 🗸                                                                                                    |
| Tipo Vacina:                                                                                                    |
| Data Vacinação:                                                                                                    |
| <b>Comprovante:</b> Escolher arquivo Nenhum arquivo selecionado Tamanho máximo do arquivo 4MB. Pode ser arquivo pdf ou de imagem (jpg, png etc)                                                                                                    |
| Termo de veracidade, ciência e privacidade                                                                                                    |
| Declaro que todos os dados por mim informados são verdadeiros, sob minha inteira responsabilidade; tenho ciência da <b>Resolução</b><br>Consuni nº 09, de 01 de fevereiro de 2022, e de todas as implicações do não cumprimento de suas disposições; tenho ciência da<br>Política de Privacidade da UNIFAL-MG relacionada aos dados coletados. |
|                                                                                                    |
|                                                                                                    |

Ao final do processo clique no botão Inserir. O preenchimento deve ser repetido para cada dose de vacina recebida. A documentação será recebida pela UNIFAL-MG e cada usuário receberá um email confirmando o recebimento ou informando em caso de algum problema com o arquivo do comprovante.

🙆 Cancelar

🧼 Inserir

## 3. Recebimento de documentos

#### (apenas chefias e coordenações de curso)

Conforme a Resolução 09/2022 do CONSUNI, as informações prestadas pelos servidores e discentes devem ser recebidas pelas chefias imediatas e coordenações de curso. Para tanto, selecione, na página inicial do sistema, o botão correspondente.

#### ؇ Verificar Lançamentos

Na tela seguinte, serão visualizados os comprovantes já lançados e aguardando recebimento, com a opção de receber em lote, bem como de justificar em caso de devolução. É possível filtrar as informações, caso necessário, por nome, data, entre outros.

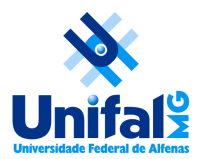

# Tutorial - Lançamento do comprovante vacinal (servidores)

|                                                                                                    | Tipo vacina/Re | strição médica/Não vou me<br>vacinar | Dose Vacinação |           | icial: final: |                                             |                   |  |
|----------------------------------------------------------------------------------------------------|----------------|--------------------------------------|----------------|-----------|---------------|---------------------------------------------|-------------------|--|
| [  Somente os não verificados] [  Somente os verificados] [  Todos (verificados e não verificados)] |                |                                      |                |           |               |                                             |                   |  |
| Jn                                                                                                  | idade          |                                      |                |           | ~             |                                             |                   |  |
|                                                                                                    |                |                                      |                | 🔍 Filtrar |               |                                             |                   |  |
|                                                                                                    |                |                                      |                |           |               |                                             |                   |  |
|                                                                                                    | ARQUIVO        | OBSERVAÇÃO VALIDAÇÃO                 | NOME           | UNIDADE   | DOSE          | RESTRIÇÃO<br>MÉDICA /<br>NÃO VAI<br>VACINAR | DATA<br>Vacinação |  |
|                                                                                                    |                |                                      |                |           | 1             | Janssen                                     | (                 |  |
|                                                                                                    |                |                                      |                |           | 2             | Janssen                                     |                   |  |
|                                                                                                    |                |                                      |                |           | 1             | Pfizer                                      |                   |  |
|                                                                                                    |                |                                      |                |           | 2             | Pfizer                                      |                   |  |
|                                                                                                    |                |                                      |                |           | 3             | Pfizer                                      |                   |  |

Para visualizar o comprovante, clique no botão ARQUIVO. A observação deve ser utilizada apenas para informar ao usuário o motivo de devolução do comprovante, caso se aplique. Para finalizar o processo, selecione os comprovantes desejados (ou todos a partir da caixa de seleção no cabeçalho da tabela), e clique na opção RECEBER ou DEVOLVER. O usuário receberá um email informando o recebimento ou devolução do comprovante.